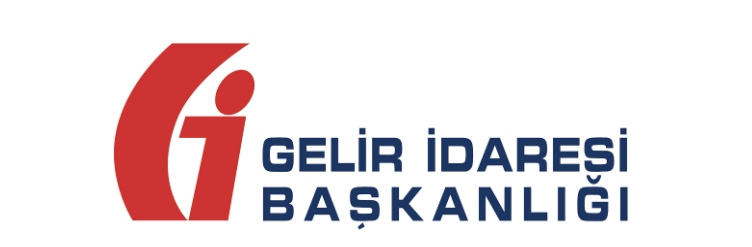

# ELEKTRONİK BAŞVURU REHBERİ

V 1.0

Ağustos 2013

ANKARA

#### GELİR İDARESİ BAŞKANLIĞI

Denetim ve Uyum Yönetimi Daire Başkanlığı (I)

Elektronik Başvuru Rehberi

Versiyon : 1.0

Ağustos 2013

2/23

# İçindekiler

| 1 | Giriş                                                                  | 4   |
|---|------------------------------------------------------------------------|-----|
| 2 | E-Fatura Uygulamasına Elektronik Başvuru                               | 4   |
| 3 | Başvuru Formunun Doldurulması                                          | 4   |
|   | 3.1 Gerçek Kişiler için Başvuru                                        | 4   |
|   | 3.1.1 Sadece e-Fatura Uygulamasına Başvuru                             | 5   |
|   | 3.1.2 Hem Mali Mühür Sertifikası Hem de e- Fatura Uygulamasına Başvuru | 7   |
|   | 3.2 Tüzel Kişiler için Başvuru                                         | .15 |

## 1 Giriş

Bu rehber, e-fatura uygulaması ve/veya mali mühür sertifikasına elektronik olarak başvuru yapacak mükelleflerin başvuru formunu doldurmalarına yardımcı olmak amacıyla hazırlanmıştır.

## 2 E-Fatura Uygulamasına Elektronik Başvuru

Elektronik fatura uygulamasına başvuru yapmak isteyen mükelleflerin veya temsilcilerinin <u>www.efatura.gov.tr</u> adresindeki e-fatura başvuru bağlantısına tıklayarak gerekli formları doldurup onaylamaları gerekmektedir.

### 3 Başvuru Formunun Doldurulması

Başvuru adımları seçilen "Başvuru Tipi" ne göre farklılık göstermektedir:

- Gerçek Kişiler için Başvuru
- Tüzel Kişiler için Başvuru

e- Fatura uygulaması ve/veya mali mühür sertifikasına başvurmak isteyen mükellefler "Başvuru Tipi" alanında; mükellef Gerçek Kişi ise "Gerçek" alanını, Tüzel kişi ise "Tüzel" alanını seçmelidir.

### 3.1 Gerçek Kişiler için Başvuru

| GELİR İDARESİ<br>BAŞKANLIĞI                                                                                                    | Kamu Sertifikasyon Merkezi                                                                                                    |
|----------------------------------------------------------------------------------------------------|----------------------------------------------------------------------------------------------------|
| E-Fatura Uygulama                                                                                                    | ası ve Mali Mühür Sertifikası Başvurusu                                                                                                    |
| Başvuru Girişi                                                                                                    |                                                                                                    |
| Aşağıdaki alanları doldurup "Qin"<br>Başıvuru formuş pirket adına inca<br>Başıvuru formuru doldurma esn<br>telefonumuzdan Çağın Merkezim<br>Resin | 9° butonuna basne.<br>sirkulärinde adı geçen yetkili kişi tarafından nüfus cüzdanı bilgilerine göre doldurulacaktır.<br>asında sonularını: için bilgil@kamesm.gov.tr adresine mail atabilir ye da 444 5 576 numarak<br>ide irtibata geçebilirsiniz. |
| Bagvi<br>TC Ki<br>Ad<br>Soyai<br>Doğur                                                                                                    | w Tpini Seginiz : ® Gergek O Tizer<br>mik No :<br>s                                                                                                    |
| Doğur                                                                                                    | n Tarihi :                                                                                                    |

- 1 Gerçek kişi mükellefin başvurusu için "Başvuru Tipini Seçiniz" alanında "Gerçek" alanı işaretlenmelidir.
- 2 Bu alandaki bilgiler başvuruyu yapan kişinin nüfus cüzdanı bilgilerine göre doldurulmalıdır.
- Bilgiler eksiksiz doldurulduktan sonra "Giriş" butonu tıklanarak bir sonraki sayfaya geçilir.

Gerçek kişi mükellefler bu başvuru ekranından sadece e- fatura uygulamasına başvurabilir veya hem e-fatura uygulamasına hem de mali mühür sertifikasına aynı anda başvurabilir.

#### 3.1.1. Sadece e-Fatura Uygulamasına Başvuru

Gerçek kişi mükellefler Nitelikli Elektronik Sertifikaya (NES) sahip ise ve e-fatura uygulamasında NES' i kullanmak istiyorlarsa mali mühür talep etmeden sadece e-fatura uygulamasına başvurabilirler. Bu durumda "Mali Mühür Sertifikası Almak İstiyorum" alanındaki işareti kaldırarak "Mükellefiyet Bilgileri" bölümünden başvuru formunu doldurmaya devam edeceklerdir.

| -Fatura Uygulama                                                            | sı ve Mali Mühür Sertifikası Baş   | svurusu |
|-----------------------------------------------------------------------------|------------------------------------|---------|
| Fatura Uygulaması ve Mali Mühür Sertifikas                                  | я Варчильши Барчили Сігірі         |         |
| Mali Mühür Sertifik                                                         | ası Almak İstiyorum. 4             |         |
| oece e-fatura portaina iye olmak latiyorsa<br>8. Milik altafiyyat Bilailard | na kutuduktekt lijeneti keldirina. |         |
| Flukenenyet orgiteri                                                        |                                    |         |
| Başvuru Yöntemi                                                             | Gib Portal<br>Entegrasiyon         |         |
| kellef Kimilk/Adres Bilgileri                                               | Ozel Entegrator                    |         |
| TCKN                                                                        | 22222222222                        | ניו     |
| A dı Soyadı                                                                 | ВВВВВ ССС                          | (1)     |
| İş Telefonu                                                                 |                                    | r       |
| Faks No                                                                     | •                                  | 6       |
| Adresi                                                                      | AAA CAD NO:5 İSTANBUL/KADIKÖY      | 0       |
| E-Posta Adresi                                                              |                                    |         |
|                                                                             |                                    |         |

A Sadece e-fatura uygulamasına başvurmak için "Mali Mühür Sertifikası Almak İstiyorum" alanındaki işaretin kaldırıldığından emin olunmalıdır.

5 Mükelleflerin bu alandaki başvuru yöntemlerinden birini seçmeleri gerekmektedir.
 e- fatura uygulamasına 3 farklı yöntemle başvurulabilir:

- e-Fatura uygulamasını web üzerinden Başkanlık tarafından sunulan portal üzerinden kullanmak isteyen mükellefler "GiB Portal "başvuru yöntemiyle,
- Elektronik fatura uygulamasını kendi bilgi işlem sistemlerinin entegrasyonu yöntemi ile kullanmak isteyen mükellefler **"Entegrasyon"** başvuru yöntemiyle,
- Uygulamayı Başkanlıktan özel entegrasyon izni almış mükelleflerin bilgi işlem sistemi vasıtasıyla kullanmak isteyen mükellefler "Özel Entegratör" başvuru yöntemiyle başvurabileceklerdir.
- <sup>6</sup> "Mükellef Kimlik\Adres Bilgileri" bölümündeki bazı bilgiler otomatik olarak doldurulmaktadır. Dolu olarak gelmeyen alanları doldurmanız gerekmektedir. Eğer bu alandaki bilgiler hatalı ise formu onaylamadan Vergi Daireniz ile iletişime geçerek söz konusu bilgileri düzelttirmeniz ve yeniden başvuru formunu doldurmanız gerekmektedir.
- 7 "Mükellef Bilgileri" alanındaki bilgiler doldurulduktan sonra "Formu Onayla" butonuna tıklanarak e- fatura uygulamasına başvuru işlemi tamamlanacak ve "e - Fatura Başvuru İşleminiz Başarı ile Gerçekleştirilmiştir" mesajı görünecektir.

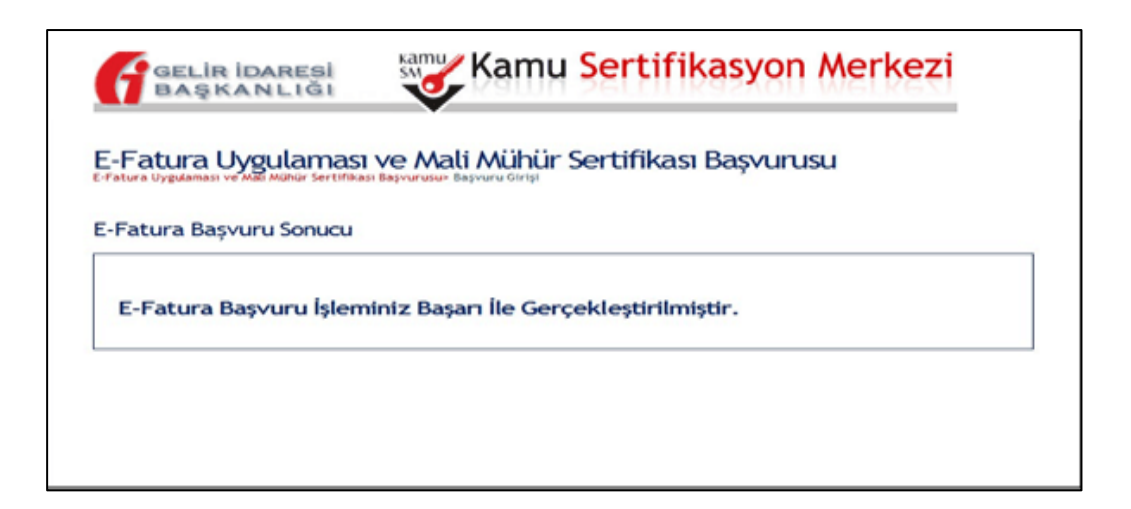

3.1.2 Hem Mali Mühür Sertifikası Hem de e- Fatura Uygulamasına Başvuru

| GELIR İDARESİ<br>BAŞKANLIĞI                        | Kamu Serti                                   | fikasyon Merkezi |                    |
|----------------------------------------------------|----------------------------------------------|------------------|--------------------|
| E-F <sub>i</sub> atura Uygulam                     | ası ve Mali Mühür Sertifi                    | kası Başvurusu   |                    |
| L-Fatura Uygulaması ve Mali Mühür Seri             | ifikası Başvurusu» Başvuru Girişi            |                  |                    |
| Mali Mühür Sertif                                  | ikası Almak İstiyorum.                       | 4                |                    |
| * Mükellefiyet Bilgileri                           |                                              |                  |                    |
| Başvuru Yöntemi<br>Nükellef ximlik/Adres Bilgileri | Gib Portsi<br>Entegrasyon<br>Ozel Entegrator |                  |                    |
| тски                                               | 2222222222                                   |                  |                    |
| Adı Soyadı                                         | BBBBB CCC                                    | 0                |                    |
| İş Telefonu                                        |                                              | n                | anna<br>Chù<br>Dhà |
| Faks No                                            | •                                            | 6                |                    |
| Adresi                                             | AAA CAD NO:5 ISTANBUL/                       |                  | ****               |
| E-Posta Adresi                                     | •                                            | p                |                    |
| Web Sitesi                                         |                                              |                  |                    |

4 Hem mali mühür sertifikası hem de e-fatura uygulamasına başvuru yapmak isteyen mükellefler "Mali Mühür Sertifikası Almak İstiyorum" alanının işaretli olduğundan emin olmalıdır.

5 Mükelleflerin bu alandaki başvuru yöntemlerinden birini seçmeleri gerekmektedir. e-Fatura uygulamasına 3 farklı yöntemle başvurabilir.

- e-Fatura uygulamasını web üzerinden Başkanlık tarafından sunulan portal üzerinden kullanmak isteyen mükellefler "GiB Portal "başvuru yöntemiyle,
- Elektronik fatura uygulamasını kendi bilgi işlem sistemlerinin entegrasyonu yöntemi ile kullanmak isteyen mükellefler **"Entegrasyon"** başvuru yöntemiyle,
- Uygulamayı Başkanlıktan özel entegrasyon izni almış mükelleflerin bilgi işlem sistemi vasıtasıyla kullanmak isteyen mükellefler "Özel Entegratör" başvuru yöntemiyle başvurabileceklerdir.

<sup>6</sup> "Mükellef Kimlik\Adres Bilgileri" bölümündeki bazı bilgiler otomatik olarak doldurulmaktadır. Dolu olarak gelmeyen alanları doldurmanız gerekmektedir. Eğer bu alandaki bilgiler hatalı ise formu onaylamadan Vergi Daireniz ile iletişime geçerek söz konusu bilgileri düzelttirmeniz ve başvuru formunu yeniden doldurmanız gerekmektedir.

"Mükellefiyet Bilgileri" alanı doldurulduktan sonra mükellefin "Mali Mühür Sertifika Başvurusu" kısmından, kullanmak istediği elektronik mali mühür imzalama aracını seçmesi gerekir.

Mükelleflere mali mühür imzalama aracı olarak iki seçenek sunulur. Mükellefler bu araçlardan birini seçmelidir. Bu araçlar; HSM ve Akıllı Kart ve Okuyucudur.

- HSM (Donanımsal Güvenlik Modülü) : İçerisine mali mühür sertifikası yüklenebilen ve birim zamanda akıllı karttan çok daha fazla sayıda işlem yapma kapasitesine sahip araçtır.
- Akıllı Kart ve Kart Okuyucu : Elektronik mali mühür oluşturma verisini barındıran, elektronik mali mühür oluşturma verisinin güvenliğini ve gizliliğini temin edecek teknik özelliklere sahip donanım ve elektronik mali mühür oluşturma aracının içerisindeki bilgilere erişimi sağlayan donanım aracıdır.

| Mali Mühür Sertifika Başı                                                                                                    | /urusu                                   |
|----------------------------------------------------------------------------------------------------|------------------------------------------|
| Aşağıda yazılı bütün bilgilerin doğru olduğunu, aksi halde doğacak bütün zararlardan sorumlu olduğumu beyan ederim. Bu formdak<br>bilgilere göre kurumuma Mali Mühür sertifikası hazırlanmasını talep ederim. |                                          |
| Sertifika Bilgileri                                                                                                    |                                          |
| Sertifika Tipi                                                                                                    | 🗿 HSM) 💮 Akullı Kart ve Kart Okuyucu 🛛 7 |

Mükellef elektronik mali mühür araçlarından "HSM"i kullanmak isterse "Sertifika Tipi" alanından HSM'i seçmelidir.

| Aşağıda yazılı bütün bilgilerin do<br>bilgilere göre kurumuma Mali M | ğru olduğunu, aksi haide doğacak bütün zararlardan sorumlu olduğumu<br>ihür sertifikası hazırlanmasını talep ederim. | beyan ederim. Bu formdaki |
|----------------------------------------------------------------------|----------------------------------------------------------------------------------------------------|---------------------------|
| Sertifika Bilgileri                                                  |                                                                                                    |                           |
| Sertifika Tipi                                                       | HSW 10 jAkila Kart ve Kart Oksyucu                                                                                   |                           |
| Şube Bilgileri                                                       | 📃 Bu Sertifikayı Şubem için Almak İstiyorum.                                                                         |                           |
|                                                                      | ' ľ                                                                                                    |                           |
| Sertifika Savası                                                     |                                                                                                    |                           |

8 Sertifika Tipi alanında "Akıllı Kart ve Kart Okuyucu"nun seçilmesi durumunda "Sertifika Sayısı" alanından talep edilen sertifika sayısı da seçilebilir.

| Sertifika Bilgileri |                                            | ]          |
|---------------------|--------------------------------------------|------------|
| Sertifika Tipi      | H5M Akolis Kart ve Kart Okuyucu            |            |
| Şube Bilgileri      | Bu Sertifikayı Şubem için Almak İstiyorum. | <b>†</b> 9 |
|                     |                                            |            |
| Sertifika Sayısı    | 1 -                                        |            |
|                     |                                            |            |

<sup>9</sup> "Akıllı Kart ve Kart Okuyucu" yu şubeniz için almak istiyorsanız "Sertifika Bilgileri" kısmında hem "Akıllı Kart ve Kart Okuyucu" alanını hem de "Bu Sertifikayı Şubem İçin Almak İstiyorum" alanını işaretlemeniz gerekmektedir. Şube Bilgileri alanına mali mühür almak istediğiniz şubenin adını yazabilirsiniz. Farklı şubeler için ilave sertifikalar alınmak isteniyorsa her sertifika için ayrı mali mühür başvuru formu doldurulmalıdır.

Sertifika Tipi alanından; Elektronik Mali Mührünüzü kullanmak istediğiniz aracı seçtikten sonra "İşyeri Bilgileri" kısmından formu doldurmaya devam ediniz.

| Ünvan                     | ▶ 88888 CCC                                                                     | C                                         |
|---------------------------|---------------------------------------------------------------------------------|-------------------------------------------|
| Kurum / Birim Adresi      | AAA CAD NO:5 İSTANBUL/KADIKÖY                                                   | - 10                                      |
|                           | Testimor yukandoki odnese ve inoo yeskitsine yopiocokor. Kurum odnesinis hossi- | ise Varyi Doireniz ite ifacipime peçiniz. |
| Güvenlik sözcüğü nedir ?  |                                                                                 |                                           |
| Güvenlik sözcüğü (Tekrar) |                                                                                 |                                           |
| Mükellef Bilgileri        |                                                                                 |                                           |
| Kimlik No                 | 222222222222                                                                    |                                           |
| Adı                       | ) [88880                                                                        |                                           |
| Soyadı                    | ) [CCC ]                                                                        | 2                                         |
| Doğum Yeri                | ISTANBUL                                                                        |                                           |
| Doğum Tarihi              | 01.40.4973                                                                      |                                           |
| letişim Bilgileri         |                                                                                 |                                           |
| E-Posta Adresi            |                                                                                 | o 👘                                       |
| İş Telefonu               | Dahili 🕨                                                                        |                                           |
| Cep Telefonu              | Mobil Operatör Tip                                                              | Seçiniz 👻 🔿                               |
| Bilgi Kanalı              | 🕨 🏟 Éposta 💿 SMS 💿 Her Íkisi (E-posta+SMS) 🕜                                    |                                           |
| m Onayla                  |                                                                                 |                                           |

"İşyeri Bilgileri" kısmındaki bilgiler otomatik olarak doldurulmaktadır. Dolu olarak gelmeyen alanları doldurmanız gerekmektedir. Eğer bu alandaki bilgiler hatalı ise formu onaylamadan Vergi Daireniz ile iletişime geçerek söz konusu bilgileri düzelttirmeniz ve başvuru formunu yeniden doldurmanız gerekmektedir.

- Mükellefin belirleyeceği güvenlik sözcüğünün girileceği alandır. "Güvenlik Sözcüğü" alanına rakam ve harf girilebilir, bunların dışındaki simgeler boşlukta dahil olmak üzere girilemez. Güvenlik sözcüğü en az 4 en çok 40 karakterden oluşmalıdır. Bu sözcük sertifika ile ilgili işlemler sırasında kullanılmaktadır.
- 12 Mükellefin nüfus cüzdanı bilgilerine göre doldurulmalıdır.
- 13 Mükellefin iletişim bilgileri girilmelidir. "İletişim Bilgileri" kısmındaki "Bilgi Kanalı"nda belirtilen e-posta adresi ve cep telefonu numarası iletişim için kullanılacaktır. Cep telefonu numarasına ayrıca başvuru işleminin tamamlanması için gerekli "Onay Kodu" da gönderilecektir.
- 14 Tüm bilgiler doldurulduktan ve "Form Onayla" butonuna tıklandıktan sonra aşağıdaki ekran görünecektir.

Elektronik Başvuru Rehberi Versiyon : 1.0

| GELİR İDARESİ<br>BAŞKANLIĞI                                                | Kamu Sertifikasyon Merkezi                                                                                            |
|----------------------------------------------------------------------------|----------------------------------------------------------------------------------------------------|
| E-Fatura Uygulamas                                                         | Telefon Numerana: : 0(530) 111 111                                                                                    |
| Bapsuru gleminat yapubilmena için y<br>için "Onay" butonuna başınız. SHS i | ukanda belirtilen cep telefonuna, SMS Onay Kodu gönderlecektzr. SMS Onay Kodunun gönderlimesi<br>jondermi ücretsiede. |
| Eğer yukandaki numara size at, değ                                         | ke, 444 5 576 numarat tale and odd Merkeoma ile letome peona.                                                         |

<sup>15</sup> "İletişim Bilgileri" kısmında belirttiğiniz cep telefonu numarasına SMS onay kodu gönderilecektir. SMS onay kodunun gönderilmesi için **" Gönder"** butonunu tıklayın. Ekrandaki cep telefon numarası size ait değil ise 444 5 576 numaralı telefonu arayınız!

| GELIR İDARESİ<br>BAŞKANLIĞI                                         | Kamu Sertifikasyon Merkezi                                                                                                    |
|---------------------------------------------------------------------|----------------------------------------------------------------------------------------------------|
| E-Fatura Uygulaması<br>E-Fatura Uygulaması ve Mali Mühür Sertifikas | ve Mali Mühür Sertifikası Başvurusu                                                                                                    |
|                                                                     | Cep telefonunuza gelen SMS Onay Kodunu Giriniz<br>SMS Onay Kodunuzun Georiliği İçin Kalan Süre<br>290<br>Saniye<br>SHS Doğrulama Kodu:<br>Tamam İptal |

Cep telefonunuza gönderilen SMS onay kodunu 5dk. içerisinde "SMS Doğrulama Kodu" alanına girmeniz gerekmektedir.

Cep telefonunuza gönderilen SMS onay kodunu doğruladıktan sonra açılan ekranda mali mührünüz için ödeme yapacağınız banka hesap bilgileri verilecektir. Bu ekran ayrıca, başvurunuzu hangi yöntemle imzalayacağınızı belirteceğiniz bölümdür.

| GELIR IDARESI<br>BAŞKANLIĞI                                                                                               | Kamu Sertifik                                 | asyon Merkezi                                                                          |   |
|----------------------------------------------------------------------------------------------------|-----------------------------------------------|----------------------------------------------------------------------------------------|---|
| E-Fatura Uygulaması v<br>E-fatura Uygulaması ve Mali Mühür Sertifikası B                                                  | re Mali Mühür Sertifikas                      | a Başvurusu                                                                            |   |
| Banka Hesap Bilgileri :<br>Ziraat Bankari Gebre Subesi /                                                                  | Suba Kodu: 164                                |                                                                                        |   |
| IBAN : TR310001000164347551<br>Ödeme esnasında açıklama alı<br>durumunda, yaptığınız öder                                 | J96500<br>anın<br>me dikkate sinmayıp, sertif | arasını yazınız. Yazmamanız<br>İkanız üretilmeyecektir.                                | H |
| BAN : TR310001000164347551<br>Ödeme esnasında açıklama alı<br>durumunda, yaptığınız öder<br>Başvuru Formu ve Sertifika Sı | ahibi Taahhütnamesi İmzalam                   | narasını yazınız. Yazmamanız<br>İkanız üretilmeyecektir.<br>na Yönteminin Belirlenmesi |   |

17 Ödeme yaparken bu alanda belirtilen banka hesap bilgilerini kullanmanız gerekmektedir.

UYARI: Ödeme esnasında açıklama olarak mutlaka işaretli alanda belirtilecek numarayı yazdırmanız gerekmektedir. Aksi takdirde yaptığınız ödeme dikkate alınmayıp sertifikanız üretilmeyecektir!

18 "Başvuru Formu ve Sertifika Sahibi Taahhütnamesi İmzalama Yönteminin Belirlenmesi" alanında başvuru formunu imzalama yöntemi seçilmelidir.

**E- İmzalı Başvuru:** 5070 sayılı Elektronik İmza Kanununun dördüncü maddesinde tanımlanan elektronik imzanın kullanıldığı başvuru yöntemidir.

**Islak İmzalı Başvuru:** Başvuru formunun PDF çıktısı alındıktan sonra mükellef tarafından imzalandığı başvuru yöntemidir. İmzalanan Başvuru imza sirküleri ile birlikte Kamu Sertifikasyon Merkezi TÜBİTAK Yerleşkesi P.K. 74, Gebze 41470 Kocaeli adresine gönderilmelidir.

**Mobil İmzalı Başvuru**: Cep telefonu ve GSM SIM kart kullanılarak 5070 sayılı Elektronik İmza Kanunu ve ilgili yasal mevzuata uygun olarak ıslak imza niteliğinde güvenli bir biçimde elektronik imza işlemi yapılmasına imkân sağlayan mobil imzanın kullanıldığı başvuru yöntemidir.

E-imzalı Başvuru Yöntemini seçtiğinizde; Elektronik imza sertifikanızın bilgisayarınıza takılı ve başvuru formunda belirttiğiniz tüm bilgilerin doğru olduğundan emin olunuz. Elektronik İmza sertifikanız bilgisayarınıza takılı ise imzala butonuna basarak başvurunuzu tamamlayabilirsiniz.

| GELIR İDARE<br>BAŞKANLI                                     | Kamu Sertifikasyon Me                                                                                                    | rkez           |
|-------------------------------------------------------------|----------------------------------------------------------------------------------------------------|----------------|
| Fatura Llvoula                                              | aması ve Mali Mübür Sertifikası Basyurusu                                                                                                    |                |
| atura Uygulaması ve Mali Mühi                               | ür sertifikası Başvurusu» Başvuru Girişi                                                                                                    |                |
| Aşağıdaki alanda işlem yapat<br>takılı olduğundan eminseniz | bilmek için elektronik imza sertifikanızın bilgisayarınıza <b>takılı olması</b> gerekmektedir. Se<br>asağıda ver alan "İmzala" butonuna basınız.                                                             | rtifikanızın b |
|                                                             | Kurum Biglieriniz                                                                                                    |                |
| Kurum İmzə Yetkilisi TCKN                                   | 22222222222                                                                                                    |                |
| Kurum Imza Yetkilisi Adi Soyadi                             | BBBBB CCC                                                                                                    |                |
| Kurum Onveni                                                |                                                                                                    |                |
| VKN                                                         |                                                                                                    |                |
| İmzələnən İçərik                                            | ágagán yansi. Nözin bitgleini doğu olduğunu, aksi helde doğarak büzin semandara sorunlu olduğunu<br>başını adamı.<br>Bu formdali bilgilere göre kurununa mali milkir setifikası kazırlarmasın talap bolarim. | ^              |
|                                                             |                                                                                                    | ~              |
| (                                                           | 19                                                                                                    |                |
| ```                                                         |                                                                                                    |                |

19 Bu butona bastığınızda başvuru formunuz elektronik imza ile imzalanacak ve başvuru işleminiz tamamlanacaktır.

Islak İmzalı Başvuru yöntemini seçtiğinizde; Islak İmzalı Başvuru Arayüzündeki "Başvuru Formunu Aç" butonunu tıklayarak PDF olarak açılan başvuru formunuzun çıktısını almanız gerekmektedir. Eğer PDF olarak oluşturduğunuz bu formu açmak için gerekli olan PDF Reader bilgisayarınızda kurulu değilse sayfanın sonunda verilen linklerden PDF okuyucuyu bilgisayarınıza yükleyebilirsiniz. PDF çıktısı alınan başvuru formu mükellef tarafından imzalanarak imza sirküleri ile birlikte Kamu Sertifikasyon Merkezi TÜBİTAK Yerleşkesi P.K. 74, Gebze 41470 Kocaeli adresine gönderilmelidir.

| W Kamu Sertifikasyon Merkezi                                                                                                    | TÚBÍTAK BLI GENI KANU SERTÍFÍKASYON MER                           | NE3<br>7771                                                                                                    |
|----------------------------------------------------------------------------------------------------|-------------------------------------------------------------------|----------------------------------------------------------------------------------------------------|
|                                                                                                    | BILLER THREE BELLER VALUE AND AND AND AND AND AND AND AND AND AND | TOTAL A LAND AND AN AN AN AN AN AN AN AN AN AN AN AN AN                                                                                                    |
| V                                                                                                    |                                                                   | <ul> <li>Bandi Holder Belle (R) ferri ny na spisa to i dy salapin prije dyna p</li> </ul>                                                                                                    |
|                                                                                                    | Kurum Inco Habite Eligibar                                        | <ol> <li>K. Wei, K. Milla, K. M. Linding, and Associations of gravinger stratight spectra spectra<br/>pertoximate protocol and strate and an<br/>extension of the Markon Net Dia Marko. University of college and screen print spectra<br/>and spectra and strate spectra strategistic spectra.</li> </ol>                                                                                                    |
| /ali Mühür Sertifika Başvurusu                                                                                                    | н 1                                                               | <ul> <li>Institute for Mathematica and the effect of the signature of these satisfacts and expression of the sector particle<br/>matrix is the large term of the off or splittly new stars and tables are particular. Stars are particular,<br/>while the stars are set as</li> </ul>                                                                                                    |
| 4 Milhir Sert/File Bepurve + Kuterici Girlpi                                                                                                    | 194 :                                                             | <ul> <li>Details for the figure technical state of the optimizer present part of a state<br/>and (all physics)</li> </ul>                                                                                                    |
|                                                                                                    |                                                                   | <ul> <li>Metade MJ NDP Passes have the instruct softs are as a setter and softs are at our<br/>performance and a setter fragments reproduce and a product and</li> </ul>                                                                                                    |
|                                                                                                    | Kurun Digilari                                                    | <ol> <li>Kenn Settingen Mehre Seine MS, Sall Versch BLEP Strategi, etterst andre Seret algebra Sere Agencen<br/>Series.</li> </ol>                                                                                                    |
| Jak İmzalı Rasvuni Aravimi                                                                                                    | iegična kuruce                                                    | d. Anno 10 Material Part Mar E and Marcel and the control of planets and an in the planets of<br>second at                                                                                                    |
| an inzan başını o Arayozo                                                                                                    | (av (m)                                                           | <ul> <li>And a set of the distribution of the set of the set o</li></ul>         |
| kn. "Bejvuru Romunu Aç" butonuna basarak doldurmuş olduğunuz formu açınız.                                                                                                    | Kata Ad                                                           | <ul> <li>Self-basise familie familie reprint waveling on partial</li> </ul>                                                                                                    |
|                                                                                                    | LOS ADM                                                           | 2 Briths aroun faunauter<br>Inform                                                                                                    |
|                                                                                                    | Sertila salardak athar kein edikantit.                            | <ol> <li>See, The advancement of the advancement of the sign measure is advanced in which signs were if the dense agree<br/>denses in each of the approximate desting to a present of 12 (21 min 74) and any sections don't by Section<br/>27 (20 min 20 min 20 mi</li></ol> |
| df formatinda aiclacak olan basvuru formunuzu yazioidan cikti aldiktan sonra formda                                                                                                    |                                                                   | <ol> <li>Nami server and and produce in the server approximation of the server and produce of the<br/>server and and server and approximation of the server and the server and the server</li></ol>      |
| PROVIDE A REPORT OF A REPORT OF A REPORT OF                                                                                                    |                                                                   | <ol> <li>Sefficient applik contribution, base date capital induction part on an entry process and applications of the concerning of the concerning of th</li></ol>         |
| elirttiginiz Kurum imza Yetkilisine imzalatarak imza sirkulen ile birlikte, Kamu                                                                                                    |                                                                   | <ol> <li>Mentered alle supervision actus espectration, 2017 (supervision, algebrane, algebrane, algebrane, august part<br/>alle subsets supervision actualization.</li> </ol>                                                                                                    |
| ertifikasyon Merkezi TÜBİTAK Yerleskesi P.K. 74. Gehze 41470 Kocaeli adresine                                                                                                    | teyvu tiglet                                                      | <ol> <li>Material via supervises expecting earlier and the excitation of policity of agent invoke instruction.</li> </ol>                                                                                                    |
| randager net near rearrant refrequent file 7 if debie 11170 housen eareane                                                                                                    | Settle 19 100                                                     | 1. Mean plant (state, later clean mus prig up (at its) mean office it bring to per-                                                                                                    |
| inderniz.                                                                                                    | Setterbes 3                                                       | <ol> <li>Samat and Barra, Shanking agin Santanin edus, Protogening priori Salaning's signation and<br/>antice efficience estimation (p. ).</li> </ol>                                                                                                    |
|                                                                                                    | Judges Stephel                                                    | antique into a faince into the first of a fail annexation within parts with anticenter within parts and an appendix of the attempts and the failed of the attempts and the attempts and the attempt and the attempts and the attempts and the attempts and the attempts and the attempts and the attempts and the attempts and the attempts and the attempts and the attempts and the attempts and the attempts and the attempts and the attemp               |
| odar ola aldding fornda Urlen karalama yapmaying, digaltime sivastjaridi (daksil) ile deljisiklik yapmaying. Aksi takdirda                                                                                                    | latigit (bysici kitesi                                            | 3 Settiku joal                                                                                                    |
| vzunie peçeriliğini yöreceler. Çıksan aldığıne formda değişiklik yapmak isterserie, yaptığıne bu başıvzuyu diklate almayarak                                                                                                    | (cheby concerning date                                            | benet Perfec with advant, artificant prover with refrar quark advant order. Perfec book<br>artificação antin' raine, arc, Provinter em gardir varificación con raini.                                                                                                    |
| and Good suddandan terur giriş yepirak <b>yen beşivun yepinanz ve tektir çikb sanak</b> giemen belem ettirmeniş gerekmektebir.                                                                                                   | Dig Teeton 3                                                      | <ol> <li>Joffe albeit annal na nàs arflair, à tabliainte cois tao. It bhain fui the 252 a gur data<br/>schraighteathachartainte.</li> </ol>                                                                                                    |
|                                                                                                    | Test bler byrethe law . (90                                       | <ol> <li>New Property Sec. M Second No. New 2019 and grant predict, there are write from the<br/>annual.</li> </ol>                                                                                                    |
|                                                                                                    |                                                                   | ). See 19 Sector 19 Conference on the sector of a sector of the sector of the sector o               |
| f olasik plupurduğunuz bu formu açınak için Tekişeona olan FOF Reader (Portable Document Roman Reader) bilgilaşarınızda kurulu<br>ğilte eşad-daki Tekenten birdi tercih ederak ROF Okuyuzuyu bilgileşarınıza yükleyebilinininiz. |                                                                   |                                                                                                    |
|                                                                                                    | dPGP/CSFIC                                                        | Mile Market Mile                                                                                                    |
| a sour score price Caultanee                                                                                                    |                                                                   | and the first property has not been written and the second second s                                                                                                    |
|                                                                                                    | Average terreter                                                  |                                                                                                    |

21 Bilgisayarınıza PDF Reader yüklemeniz için gerekli linkler.

22 Mükellef tarafından imzalanacak alandır.

Mobil İmzalı Başvuru Yöntemini seçtiğinizde; Başvuru formunda belirttiğiniz tüm bilgilerin doğru olduğundan emin olunuz.

| BAŞKAN                   |                                                                                                    | 0.00         |
|--------------------------|----------------------------------------------------------------------------------------------------|--------------|
|                          | Jamas vo Mali Mühür Sortifikası Başıuru                                                                                                    |              |
| ura Uygulamasi ve Mali A | Aldı Hası ve Mati Muhul Selti Kası Daşvulusu<br>Aldır sertifikası Başvurusu» Başvuru Girişi                                                                                                    |              |
| nzalama işlemini []]]]   | numaralı mobil cihazınız ile gerçekleştirmek için hazır iseniz, aşağıda yer alan "İmzala" t                                                                                                    | outonuna bas |
|                          | Kipisel Biglieriniz                                                                                                    |              |
| Kimlik Namarası          | 22222222222                                                                                                    |              |
| Adi Soyadi               | BBBBB CCC                                                                                                    |              |
| Kurum                    | BBBBB CCC                                                                                                    |              |
| Kurumsal Eposta          |                                                                                                    |              |
| Cep Telefon Numerasi     | (530) 111 11 11                                                                                                    |              |
| Imzəfənən İşerik         | Aşağıda yasılı bülün bilgilerin doğlu olduğunu, aksi halde doğacak bülün sarərlardan sorumlu olduğunu<br>Başan abarim.<br>Bu formadı bilgilere göre kunumuna mali mühür serbfikası haurlarmasını balap abarim. | ^            |
|                          |                                                                                                    |              |
|                          |                                                                                                    |              |

Başvuru formunu imzalama işlemini mobil cihazınızla gerçekleştirmek için imzala butonuna basarak başvurunuzu tamamlayanız.

#### 3.2 Tüzel Kişiler için Başvuru

| GELİR İDARE<br>BAŞKANLI                                                                                               |                                                                                     | Kamu Sertifikasyon Merkezi                                                                                                    |
|----------------------------------------------------------------------------------------------------|-------------------------------------------------------------------------------------|----------------------------------------------------------------------------------------------------|
| -Fatura Uygula                                                                                                    | ması ve Mali                                                                        | i Mühür Sertifikası Başvurusu                                                                                                    |
|                                                                                                    |                                                                                     |                                                                                                    |
| așvuru Giriși                                                                                                    |                                                                                     |                                                                                                    |
| <ol> <li>Aşağıdaki alanları doldur.</li> <li>Başvuru formu şirket adır.</li> <li>Başvuru formuşur. doldur.</li> </ol> | up "Girig" butonuna basin<br>Ia imza sirkülerinde adı g<br>Da ornanında porularıncı | uz.<br>Jecen yetkih kigi tarafından nüfus cüzdarı bilgilerine göre doldurulacaktır.<br>Dir bildificansuna çışır V adrama mail ababilir və də 444 5 526 oynarak |
| <ol> <li>Bayuru termunu ooburr<br/>telefonumuzdan Çağrı M</li> </ol>                                                  | irkezimizle irtibata geçeb                                                          | rçn <b>biggesanusnisgov.tr</b> eoresne mai ataoinr γe da <b>111</b> 3 376 numaran<br>dirginiç.                                                                 |
|                                                                                                    |                                                                                     |                                                                                                    |
|                                                                                                    |                                                                                     |                                                                                                    |
|                                                                                                    | 41                                                                                  | ny k8 o                                                                                                    |
|                                                                                                    | Resimdeki Yazıyı Giriniz                                                            | 1                                                                                                    |
|                                                                                                    | Başvuru Tipini Seçiniz                                                              | C Gerçex · Tuzel                                                                                                    |
|                                                                                                    | Vergi No                                                                            | 2                                                                                                    |
|                                                                                                    | TO Kimlik No                                                                        |                                                                                                    |
|                                                                                                    | Ad                                                                                  |                                                                                                    |
|                                                                                                    | Boyad                                                                               | 3                                                                                                    |
|                                                                                                    | Doğum Yeri                                                                          |                                                                                                    |
|                                                                                                    | Doğum Tantı                                                                         |                                                                                                    |
|                                                                                                    |                                                                                     | 4                                                                                                    |
|                                                                                                    |                                                                                     |                                                                                                    |
|                                                                                                    |                                                                                     |                                                                                                    |

- 1 Tüzel kişi mükellef adına yapılacak başvuruda "Başvuru Tipini Seçiniz" alanında "Tüzel" alanı işaretlenmelidir.
- 2 Adına başvuru yapılan tüzel kişiliğin vergi numarası yazılmalıdır.
- **3** "Kurum İmza Yetkilisinin" bilgileri imza sirkülerinde şirket adına başvuru yapma yetkisi verilen kişinin nüfus cüzdanı bilgilerine göre doldurulmalıdır.
- A Kurum İmza Yetkilisi: imza sirkülerinde şirket adına başvuru yapma yetkisi verilen kişidir.

Bilgiler eksiksiz doldurulduktan sonra "Giriş" butonu tıklanarak bir sonraki sayfaya geçilir.

| E-Fatura Uygulama                       | sı ve Mali Mühür Sertifikası                          | Başvurusu         |                          |            |
|-----------------------------------------|-------------------------------------------------------|-------------------|--------------------------|------------|
| * Milkellefinet Bilalleri               |                                                       |                   |                          |            |
| Mukenenyet bigieri                      |                                                       |                   |                          |            |
| Başvuru Yöntemi                         | Dzel Entegrasyon - 5                                  |                   |                          |            |
| HükeBef KimBik/Adres Bilgileri          |                                                       |                   |                          | -          |
| Vergi No                                | 111111111                                             | 7                 |                          |            |
| Ünvanı                                  | AAA AS                                                |                   | *                        | - <b>X</b> |
|                                         | Kurum Omen atiginiti Tharet Bitl Gaseteemee aeintitet | gigter similarity | enne helen be vergt betw |            |
|                                         | netyme gephik.                                        |                   |                          | -          |
| Kanuni Merkezi                          | •                                                     |                   |                          |            |
| iurum İmzə Yetkilisi İletişim Bilgileri |                                                       |                   |                          |            |
| TCKN                                    | 2222222222                                            |                   |                          |            |
| Ad Soyad                                | ► (85588.CCC                                          | 17                |                          |            |
| Cep Telefonu                            | •                                                     |                   |                          |            |
| iş Telefonu                             |                                                       | ~                 |                          |            |
| Faks No                                 |                                                       |                   |                          | 8          |
|                                         |                                                       |                   | *                        |            |
| Adresi                                  | AAA CAD NO:S ISTANDUL/KADIKOT                         |                   |                          |            |

Mükelleflerin bu alandaki başvuru yöntemlerinden birini seçmeleri gerekmektedir. e -fatura uygulamasına 3 farklı yöntemle başvurabilir.

- e-Fatura uygulamasını web üzerinden Başkanlık tarafından sunulan portal üzerinden kullanmak isteyen mükellefler **"GİB Portal "**başvuru yöntemiyle,
- Elektronik fatura uygulamasını kendi bilgi işlem sistemlerinin entegrasyonu yöntemi ile kullanmak isteyen mükellefler **"Entegrasyon"** başvuru yöntemiyle,
- Uygulamayı Başkanlıktan özel entegrasyon izni almış mükelleflerin bilgi işlem sistemi vasıtasıyla kullanmak isteyen mükellefler "Özel Entegratör" başvuru yöntemiyle başvurabileceklerdir.
- <sup>6</sup> "Mükellef Kimlik\Adres Bilgileri" bölümündeki bilgiler otomatik olarak doldurulmaktadır. Dolu olarak gelmeyen alanları doldurmanız gerekmektedir. Eğer bu alandaki bilgiler hatalı ise formu onaylamadan Vergi Daireniz ile iletişime geçerek söz konusu bilgileri düzelttirmeniz ve başvuru formunu yeniden doldurmanız gerekmektedir.
- Bu alana adına başvuru yapılan kurumun kanuni merkezi yazılacaktır. Kanuni Merkez: Tüzel kişiliğin kuruluş kanunlarında, tüzüklerinde, ana statülerinde veya sözleşmelerinde gösterilen merkezdir.

"Kurum İmza Yetkilisi İletişim Bilgileri" giriş ekranına girilen bilgiler doğrultusunda otomatik olarak doldurulacaktır. Bu alanlardan boş olanlar kurumun imza yetkilisinin bilgileri doğrultusunda doldurulacaktır. Mali mühür sadece kurum imza yetkilisine teslim edilecektir.

#### Kurum İmza Yetkilisi: İmza sirkülerinde şirket adına başvuru yapma yetkisi verilen kişidir.

Mükellefiyet bilgileri alanı doldurulduktan sonra, "Mali Mühür Sertifika Başvurusu" kısmında kullanılmak istenilen elektronik mali mühür oluşturma aracını seçilmelidir.

Mükelleflere mali mühür oluşturma aracı olarak iki seçenek sunulur. Mükellefler bu araçlardan birini seçmelidir. Bu araçlar; HSM ve Akıllı Kart ve Okuyucudur.

- HSM (Donanımsal Güvenlik Modülü) : İçerisine mali mühür sertifikası yüklenebilen ve birim zamanda akıllı karttan çok daha fazla sayıda işlem yapma kapasitesine sahip araçdır.
- Akıllı Kart ve Kart Okuyucu : Elektronik mali mühür oluşturma verisini barındıran, elektronik mali mühür oluşturma verisinin güvenliğini ve gizliliğini temin edecek teknik özelliklere sahip donanım ve elektronik mali mühür oluşturma aracının içerisindeki bilgilere erişimi sağlayan donanım aracıdır.

| Mali Mühür Sertifika Başvı                                            | lali Mühür Sertifika Başvurusu                                                                                                    |  |  |
|-----------------------------------------------------------------------|----------------------------------------------------------------------------------------------------|--|--|
| Aşağıda yazılı bütün bilgilerin do<br>bilgilere göre kurumuma Mali Mı | ğru olduğunu, aksi halde doğacak bütün zararlardan sorumlu olduğumu beyan ederim. Bu formdaki<br>ihür sertifikası hazırlanmasını talep ederim. |  |  |
| Sertifika Bilgileri                                                   |                                                                                                    |  |  |
| Sertifika Tipi                                                        | Akilli Kart ve Kart Okuyucu 9                                                                                                    |  |  |

Mükellef elektronik mali mühür araçlarından "HSM"i kullanmak isterse "Sertifika Tipi" alanından HSM'i seçmelidir.

| Aşağıda yazılı bütün bilgilerin do<br>bilgilere göre kurumuma Mali M | oğru olduğunu, aksi halde doğacak bütün zararlardan sorumlu olduğumu beyan ederim. Bu formda<br>ühür sertifikası hazırlanmasını talep ederim. |
|----------------------------------------------------------------------|----------------------------------------------------------------------------------------------------|
| Sertifika Bilgileri                                                  |                                                                                                    |
| Sertifika Tipi                                                       | 🗇 HSM 💽 Alolli Kart ve Kart Okuyucu                                                                                                    |
| Şube Bilgileri                                                       | Bu Sertifikayı Şubem İçin Almak İstiyorum.                                                                                                    |
|                                                                      |                                                                                                    |

Sertifika Tipi alanından "Akıllı Kart ve Kart Okuyucu" yu seçilmesi durumunda "Sertifika Sayısı" alanından talep edilen sertifika sayısı da seçilmelidir.

| Sertifika Bilgileri |                                            | ]        |
|---------------------|--------------------------------------------|----------|
| Sertifika Tipi      | 🔿 HSM 💿 Akullı Kart ve Kart Okuyucu        |          |
| Şube Bilgileri      | Bu Sertifikayı Şubem İçin Almak İstiyorum. | <b> </b> |
|                     | <b>/</b>                                   |          |
| Sertifika Sayısı    | ) 1 -                                      |          |
|                     |                                            |          |

"Akıllı Kart ve Kart Okuyucu" yu şubeniz için almak istiyorsanız "Sertifika Bilgileri" kısmında hem "Akıllı Kart ve Kart Okuyucu" alanını hem de "Bu Sertifikayı Şubem İçin Almak İstiyorum" alanını işaretlemeniz gerekmektedir. "Şube Bilgileri" alanına mali mühür almak istediğiniz şubenin adını yazabilirsiniz. Farklı şubeler için ilave sertifikalar alınmak isteniyorsa için ayrı mali mühür başvuru formu doldurulmalıdır.

Sertifika Tipi alanından; Elektronik Mali Mührünüzü kullanmak istediğiniz aracı seçtikten sonra "Kurum Bilgileri" alanından devam ediniz.

| Ünvan                         | AAA. A.S                                                                                                    |          |
|-------------------------------|----------------------------------------------------------------------------------------------------|----------|
|                               | <ol> <li>23</li> <li>Kurum Omen alights Tissret Soli Gasetesinde belirtildiği gibi olmalıdır. Kurum umemmis katalı ke Vergi Solven</li> </ol> | 2.54     |
|                               | fietipime goçiniz.                                                                                                    |          |
| Vergi No                      | > 11111111                                                                                                    |          |
| Kurum / Birim Adresi          | AAA CAD NO: 5 ISTANBUL/KADIKOY                                                                                                    |          |
|                               |                                                                                                    |          |
|                               | 4                                                                                                    |          |
|                               | Tesilmot yukandaki adrese ve imat yetiklisine yapılacaktır. Kurum adresinit hatalı ise Vergi Balvenit ile Netjime                             | geçinia. |
| Güvenlik sözcüğü nedir ?      |                                                                                                    |          |
| Güvenlik sözcüğü (Tekrar)     | ()                                                                                                    |          |
| Kurum İmza Yetkilisi Bilgiler | 1                                                                                                    |          |
| Kimlik,No                     | ▶ 2222222222                                                                                                    |          |
| Adı                           | BBBBB                                                                                                    |          |
| Soyadı                        | ▶ ccc                                                                                                    |          |
| Doğum Yeri                    | STANBUL                                                                                                    |          |
|                               |                                                                                                    |          |
| Doğum Tarihi                  | 17,12,1961                                                                                                    |          |
| letişim Bilgileri             |                                                                                                    |          |
| E-Posta Adresi                |                                                                                                    |          |
| İş Telefonu                   | Dahili 🕨                                                                                                    | 15       |
| Cep Telefonu                  | Mobil Operatör Tip 🕨 Seçiniz 🔻 g                                                                                                    |          |
| Bilgi Kanalı 16               | 🕨 🕼 Eposta 💿 SMS 💿 Her ikisi (E-posta+SMS) 🔿                                                                                                  |          |
| orm Onayla                    |                                                                                                    |          |

- "Kurum Bilgileri" bölümündeki bilgiler otomatik olarak doldurulmaktadır. Dolu olarak gelmeyen alanları doldurmanız gerekmektedir. Eğer bu alandaki bilgiler hatalı ise formu onaylamadan Vergi Daireniz ile iletişime geçerek söz konusu bilgileri düzelttirmeniz ve başvuru formunu yeniden doldurmanız gerekmektedir.
- 13 Mükellef tarafından belirlenecek güvenlik sözcüğünün girileceği alandır. "Güvenlik Sözcüğü" alanına rakam ve harf girilebilir, bunların dışındaki simgeler boşlukta dahil olmak üzere girilemez. Güvenlik sözcüğü en az 4 en çok 40 karakterden oluşmalıdır. Bu sözcük sertifika ile ilgili işlemler sırasında kullanılmaktadır.
- "Kurum İmza Yetkilisi Bilgileri" giriş ekranına girilen bilgiler doğrultusunda otomatik olarak doldurulacaktır. Bu alanlardan boş olanlar kurumun imza yetkilisinin bilgileri doğrultusunda doldurulacaktır. Mali mühür sadece kurum imza yetkilisine teslim edilecektir.

Kurum İmza Yetkilisi: İmza sirkülerinde şirket adına başvuru yapma yetkisi verilen kişidir.

| Elektronik Başvuru Rehberi |  |
|----------------------------|--|
| Versiyon : 1.0             |  |

- 15 Kurumun iletişim bilgileri girilmelidir. "İletişim Bilgileri" kısmındaki "Bilgi Kanalı"nda belirtilen e-posta adresi ve cep telefonu numarası iletişim için kullanılacaktır. Cep telefonu numarasına ayrıca başvuru işleminin tamamlanması için gerekli "Onay Kodu" da gönderilecektir
- 16 Bu sayfadaki bilgileri doldurduktan sonra "Form Onayla" butonuna tıkladıktan sonra aşağıdaki ekran görünecektir.

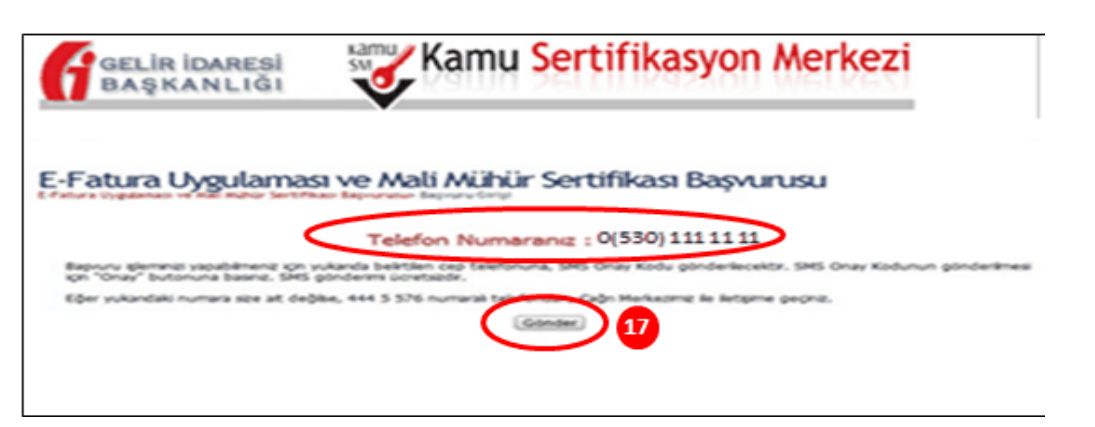

 İletişim Bilgileri kısmında belirttiğiniz cep telefonu numarasına SMS onay kodu gönderilecektir.
 SMS onay kodunun gönderilmesi için " Gönder" butonunu tıklayın. Ekrandaki cep telefon numarası size ait değil ise 444 5 576 numaralı telefonu arayınız!

| GELIR İDARESİ<br>BAŞKANLIĞI                                         | Kamu Sertifikasyon Merkezi                                                                                                    |
|---------------------------------------------------------------------|----------------------------------------------------------------------------------------------------|
| E-Fatura Uygulaması<br>E-Fatura Uygulaması ve Mali Mühür Sertifikas | ve Mali Mühür Sertifikası Başvurusu<br>Başvurusu» Başvuru Girişi                                                                                       |
|                                                                     | Cep telefonunuza gelen SMS Onay Kodunu Giriniz<br>SMS Onay Kodunuzun Georiliği İçin Kalan Süre<br>290<br>Saniye<br>SMS Doğrulama Kodu:<br>Tamam liptal |

Cep telefonunuza gönderilen SMS onay kodunu 5dk. içerisinde "SMS Doğrulama Kodu" alanına girmeniz gerekmektedir.

Cep telefonunuza gönderilen SMS onay kodunu doğruladıktan sonra açılan ekranda mali mührünüz için yapacağınız banka hesap bilgileri verilecektir. Bu ekran ayrıca, başvurunuzu hangi yöntemle imzalayacağınızı belirteceğiniz bölümdür.

| GELIR İDARESİ<br>BAŞKANLIĞI                                                                                                    | Kamu Sertifik                                                                   | asyon Merkezi                                             |
|----------------------------------------------------------------------------------------------------|---------------------------------------------------------------------------------|-----------------------------------------------------------|
| E-Fatura Uygulamas<br>Efatura Uygulamasi ve Mali Mühür Sertifiku                                                                       | ı ve Mali Mühür Sertifikas                                                      | a Başvurusu                                               |
| Banka Hesap Bilgileri :<br>Ziraat Bankası Gebze Şube<br>IBAN : TR310001000164347<br>Ödeme esnasında açıklam<br>durumunda, yaptığınız ö | si / Şube Kodu: 164<br>551965006<br>a alanını<br>deme di Khate alınmayop, serti | marasını yazınız. Yazmamanız<br>fikanız üretilmeyecektir. |
| Başvuru Formu ve Sertifika                                                                                                    | a Sahibi Taahhütnamesi İmzaları                                                 | na Yönteminin Belirlenmesi                                |
| Yöntem 1 : E-İmzab Başvuru                                                                                                    | Yöntem 2 : Islak İmzalı Başvuru                                                 | Yöntem 3 : Mobil İmzab Başvuru                            |

19 Ödeme yaparken bu alanda belirtilen banka hesap bilgilerini kullanmanız gerekmektedir.

UYARI: Ödeme esnasında açıklama olarak mutlaka işaretli alanda belirtilecek numarayı yazdırmanız gerekmektedir. Aksi takdirde yaptığınız ödeme dikkate alınmayıp sertifikanız üretilmeyecektir!

20 "Başvuru Formu ve Sertifika Sahibi Taahhütnamesi İmzalama Yönteminin Belirlenmesi" alanından başvuru formunu imzalama yöntemi seçilmelidir.

**E-** İmzalı Başvuru: 5070 sayılı Elektronik İmza Kanununun dördüncü maddesinde tanımlanan elektronik imzanın kullanıldığı başvuru yöntemidir.

**Islak İmzalı Başvuru:** Başvuru formunun PDF çıktısı alındıktan sonra formda belirtilen Kurum İmza Yetkilisi tarafından imzalandığı başvuru yöntemidir. İmzalanan Başvuru Formu imza sirküleri ile birlikte Kamu Sertifikasyon Merkezi TÜBİTAK Yerleşkesi P.K. 74, Gebze 41470 Kocaeli adresine gönderilmelidir.

**Mobil İmzalı Başvuru**: Cep telefonu ve GSM SIM kart kullanılarak 5070 sayılı Elektronik İmza Kanunu ve ilgili yasal mevzuata uygun olarak ıslak imza niteliğinde güvenli bir biçimde elektronik imza işlemi yapılmasına imkân sağlayan mobil imzanın kullanıldığı başvuru yöntemidir.

**E-imzalı Başvuru Yöntemini seçtiğinizde;** Elektronik imza sertifikanızın bilgisayarınıza takılı ve başvuru formunda belirttiğiniz tüm bilgilerin doğru olduğundan emin olunuz. Elektronik İmza sertifikanız bilgisayarınıza takılı ise imzala butonuna basarak başvurunuzu tamamlayabilirsiniz.

| F    | GELIR IDAR<br>BAŞKANL                                        | Kamu Sertifikasyon Merke                                                                                                    | ezi                |
|------|--------------------------------------------------------------|----------------------------------------------------------------------------------------------------|--------------------|
| E-Fa | tura Uygulamasi ve Mill Mühür                                | Sertifikası Başvurusu» Başvuru Girişi                                                                                                    |                    |
| 1    | Aşağıdaki alanda işlem yapab<br>taklı olduğundan eminseniz i | ilmek için elektronik imza sertifikanızın bilgisayarınıza <b>takılı olması</b> gerekmektedir. Sertifik<br>asağıda yer alan "İmzala" butonuna basınız,                                                             | anızın bilgisəyərə |
|      |                                                              |                                                                                                    |                    |
|      |                                                              | Kurum Bigilerinz                                                                                                    |                    |
|      | Kurum Imza Yetkilsi TCKN                                     | 2222222222                                                                                                    |                    |
|      | Kurum Imza Yetkilei Adı Soyadı                               | BBBBB CCC                                                                                                    |                    |
|      | Kurum Onvani                                                 | AAA. A.Ş                                                                                                    |                    |
|      | VIOL                                                         | 111111111                                                                                                    |                    |
|      | Imzalanan İçerik                                             | Aaağıda yasılı bötün bilgilerin doğru olduğunu, aksi hakle doğacak bütün zararlardan sorumlu<br>olduğunu bayan ederim.<br>Bu formdaki bilgilere göre kurumuma mali mühür sertifikası hazırlanmasını takpı ederim. |                    |
|      |                                                              |                                                                                                    |                    |
|      |                                                              | ~                                                                                                    |                    |
|      |                                                              |                                                                                                    |                    |
|      |                                                              |                                                                                                    |                    |

Bu butona bastığınızda başvuru formunuz elektronik imza ile imzalanacak ve başvuru işleminiz tamamlanacaktır.

**Islak İmzalı Başvuru yöntemini seçtiğinizde;** Islak İmzalı Başvuru Arayüzündeki "Başvuru Formunu Aç" butonunu tıklayarak PDF olarak açılan başvuru formunuzun çıktısını almanız gerekmektedir. Eğer PDF olarak oluşturduğunuz bu formu açmak için gerekli olan PDF Reader bilgisayarınızda kurulu değilse sayfanın sonunda verilen linklerden PDF okuyucuyu bilgisayarınıza yükleyebilirsiniz. PDF çıktısı alınan başvuru formu Kurum İmza Yetkilisi tarafından imzalanarak imza sirküleri ile birlikte Kamu Sertifikasyon Merkezi TÜBİTAK Yerleşkesi P.K. 74, Gebze 41470 Kocaeli adresine gönderilmelidir.

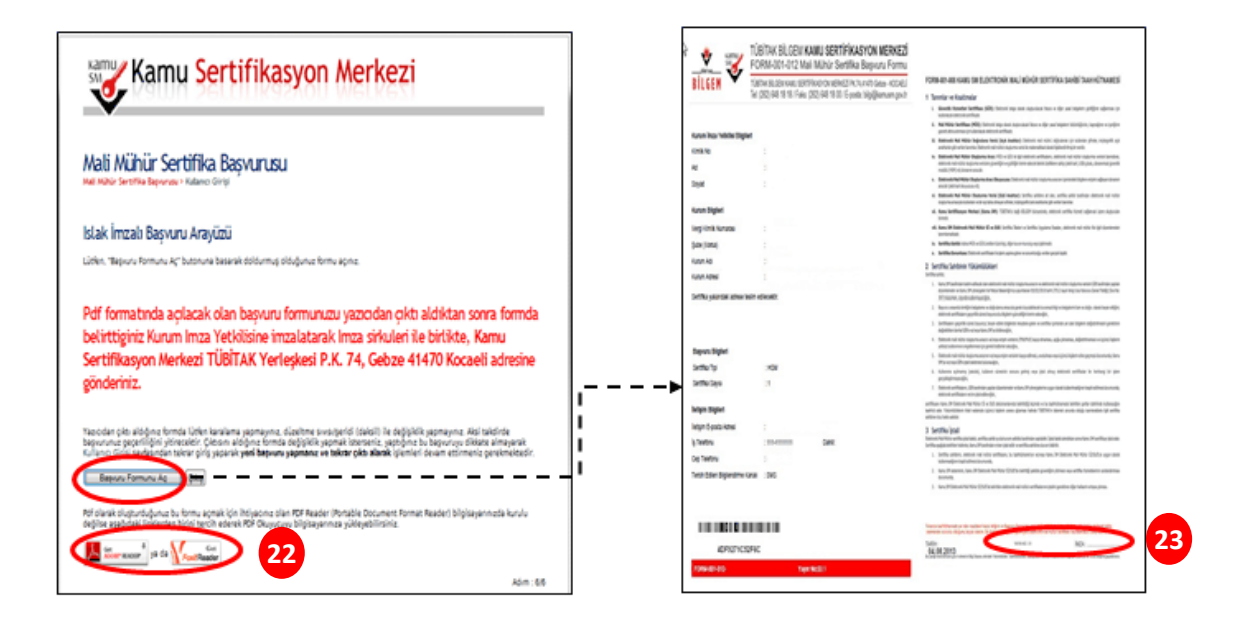

2 Bilgisayarınıza PDF Reader yüklemeniz için gerekli linkler

Kurum imza yetkilisi tarafından imzalanacak alandır.

Kurum İmza Yetkilisi: İmza sirkülerinde şirket adına başvuru yapma yetkisi verilen kişidir.

| Elektronik Başvuru Rehberi | Ağustos 2013 |
|----------------------------|--------------|
| Versiyon : 1.0             | 22/23        |

Mobil İmzalı Başvuru Yöntemini seçtiğinizde; Başvuru formunda belirttiğiniz tüm bilgilerin doğru olduğundan emin olunuz.

| GELIR IDA                                                                                                    | Kamu Sertifikasyon Me                                                                                                    | rkezi  |  |  |
|----------------------------------------------------------------------------------------------------|----------------------------------------------------------------------------------------------------|--------|--|--|
| Fatura Uygulaması ve Mali Mühür Sertifikası Başvurusu<br>tura Uygulaması ve Mali Mühür Sertifikası Başvurusu<br>Imzalama işləmin(zöji)itiji |                                                                                                    |        |  |  |
| (000) 111                                                                                                    | Kişiset Bilgileriniz                                                                                                    |        |  |  |
| Kimlik Numarası                                                                                                    | 22222222222                                                                                                    |        |  |  |
| Adi Soyadi                                                                                                    | BBBBB CCC                                                                                                    |        |  |  |
| Kurum                                                                                                    | AAA. A.Ş                                                                                                    |        |  |  |
| Kurumsal Eposta                                                                                                    | ssss@iddk.com                                                                                                    |        |  |  |
| Cep Telefon Numarasi                                                                                                    | (530) 111 11 11                                                                                                    | 1      |  |  |
| Imzələnən İçərik                                                                                                    | Aşağıda yasılı bölün bölün bilgilerin doğru olduğunu, eksi halde doğecek bölün zararlardan sorumlu<br>olduğunu beyan ederinin.<br>Bu formdaki bilgilere göre kurumuma mali mühür sertifikası hasırlarımasını taleşi ederim.<br>Kurum Umanımul | ^      |  |  |
|                                                                                                    |                                                                                                    | $\sim$ |  |  |
|                                                                                                    |                                                                                                    |        |  |  |

24 Başvuru formunu imzalama işlemini mobil cihazınızla gerçekleştirmek için imzala butonuna basarak başvurunuzu tamamlayınız.